ALGOHUBB

STRATEGY EXCELLENCE CENTER

# Algocloud Analytics Setup

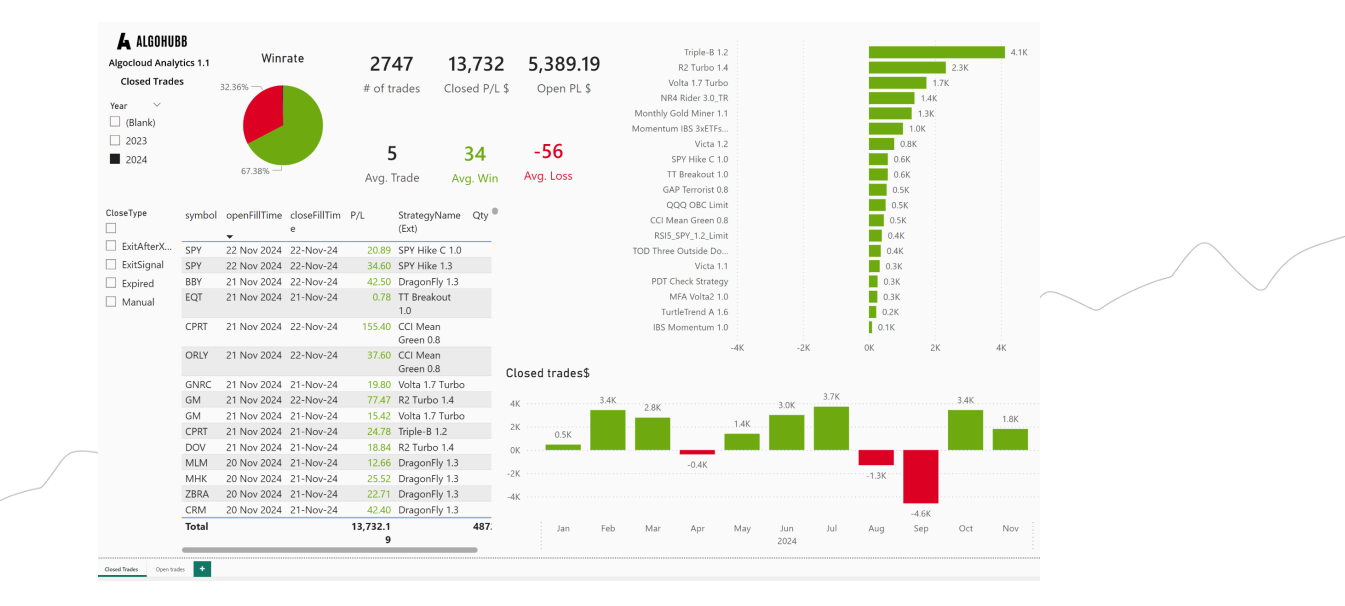

www.algohubb.com

## Step by step setup

1. Download and install Power BI Desktop (supported platform is Windows)

https://www.microsoft.com/en-us/download/details.aspx?id=58494

2. Export two data sources from Algocloud as csv files:

#### a) Closed Trades:

| ▲ AlgoCloud                                                               |                      |                          |                 |          |    |                  |               |        |        | Follow us on 🛛   |                | ۰       | L                 | 0 |
|---------------------------------------------------------------------------|----------------------|--------------------------|-----------------|----------|----|------------------|---------------|--------|--------|------------------|----------------|---------|-------------------|---|
| ෯ Home<br>III Strategy examples                                           | Paper tradir         | າg ວິ Last updated: 15:0 |                 |          |    |                  |               |        |        |                  |                |         |                   |   |
| My strategies                                                             | Overview Strategie   | s Open trades Tra        | ide history Equ |          |    |                  |               |        |        |                  |                |         |                   |   |
| E Demo accounts 26                                                        |                      |                          |                 | Filter   |    |                  |               |        |        |                  | w canceled     | Ex      | port <del>-</del> | 5 |
| <ul> <li>✓ Real money accounts 15</li> <li>♥ Connected brokers</li> </ul> | All<br>Last 24 hours | Account                  |                 |          |    |                  | Open<br>price |        |        |                  | Clese<br>price |         |                   |   |
| <ul> <li>☐ Algo Creator / Editor</li> <li>֎ Settings →</li> </ul>         | Last 7 days          | 1 Alpaca Paper           | SPY             | BuyLimit | 20 | 2024.11.22 15:33 | \$593.98      | \$0.00 | \$0.00 | 2024.11.22 21:56 | \$595.71 Ex    | itSigna |                   | 0 |
| Learning academy                                                          | Custom dates         | 1 Alpaca Paper           | SPY             | BuyLimit |    | 2024.11.22 15:33 | \$593.63      | \$0.00 | \$0.00 | 2024.11.22 21:56 | \$595.72 Ex    | itSigna |                   |   |
|                                                                           | DragonFly 1.3        | ฤ Alpaca Paper           | BBY             | Buy      |    | 2024.11.21 21:56 | \$86.78       | \$0.00 | \$0.00 | 2024.11.22 21:51 | \$89.28 Ex     | itSigna | \$42.5            |   |

#### b) Open Trades:

| 🔨 AlgoCloud                | Follow us on 🚇 🕒 🔔 🕒                                                                                     | e |
|----------------------------|----------------------------------------------------------------------------------------------------|---|
| 合 Home                     | Paper trading a second second                                                                            |   |
| II Strategy examples       |                                                                                                    |   |
| My strategies              | Overview Strategies Open trades Trade history Equity Trading log                                         |   |
| 🗠 Live trading 🗸           |                                                                                                    |   |
| 🗠 Demo accounts 🛛 26       | Account: All   Strategy: All   Type: All   Status: All   Symbol:  Filter  Export                         |   |
| 🖌 Real money accounts 🛛 15 |                                                                                                    |   |
| 🛱 Connected brokers        | Symbol Account Strategy Type Quantity Open time Status Open PL Actions                                   |   |
| 🖬 Algo Creator / Editor    |                                                                                                    |   |
| 🕸 Settings >               |                                                                                                    |   |
| Learning academy           | L () Alpaca Pap TurtleTrend A 1.6 BuyLimit 11 15:32 2023.10.18 active \$64.87 \$86.08 \$233.31 Actions + |   |
|                            | TSCO () Alpaca Pap BBO_0.5 Buy 1 21:55 202410.08 octive \$304.16 \$280.55 \$-23.61 Actions +             |   |
|                            |                                                                                                    |   |

3. We suggest keep always renaming the tradelist file clean like below:

| ↓ Downloads                                                          |            | × +                                                                                                    |                        |   |           |        |     |
|----------------------------------------------------------------------|------------|----------------------------------------------------------------------------------------------------|------------------------|---|-----------|--------|-----|
| $\leftarrow$ $\rightarrow$ $\uparrow$                                | С          | 🖵 > Do                                                                                                    | ownloads               | > |           |        |     |
| 🕂 New 🗸                                                              | <b>(</b> ) |                                                                                                    | Ŕ                      | Ŵ | ↑↓ Sort ~ | Wiew ~ | ••• |
| <ul> <li>Home</li> <li>Gallery</li> <li>Michał - Personal</li> </ul> |            | Name<br><ul> <li>Today</li> <li>Image: Image: Image:</li></ul> | Trades.csv<br>list.csv | ] |           |        |     |
| E Desktop                                                            | *          |                                                                                                    |                        |   |           |        |     |
| ↓ Downloads                                                          | *          |                                                                                                    |                        |   |           |        |     |

#### 4. Open Algocloud Analytics (.pbix file) delivered by Algohubb

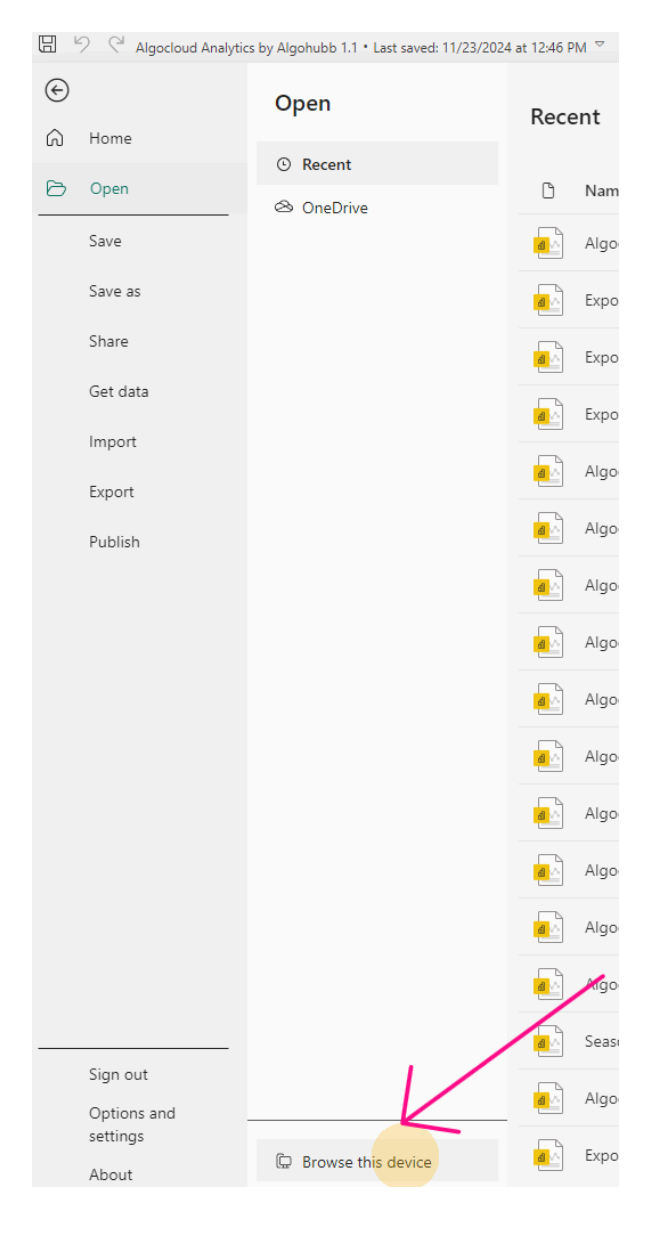

### 4. Change Data source settings:

| Image: Constraint of the second second s | ┓ ┢~│ ╠    |
|----------------------------------------------------------------------------------------------------|------------|
| M LAIGOHIIBB                                                                                                    |            |
|                                                                                                    |            |
| Image: Algocloud Analytics 1.1     Manage settings for your data sources.     Image: Bata source settings     Image: Bata source settings                                                                                                    | ,615.73    |
| 自 Closed Trades # of L \$ ( L \$ ( )                                                                                                    | Open PL \$ |
| Year Cont variables                                                                                                    |            |
| 2024<br>100%<br>28 28 (Bl                                                                                                    | lank)      |

5. Set the location for both downloaded files and confirm OK.

| Data source settings                                                       |          |    |        |
|----------------------------------------------------------------------------|----------|----|--------|
| Manage settings for data sources that you have connected to using Power BI | Desktop. |    |        |
| Data sources in current file                                               |          |    |        |
| Search data source settings                                                |          |    |        |
| C:\users\pc\downloads\opentrades.csv                                       |          |    |        |
| C:\users\pc\downloads\tradelist.csv                                        |          |    |        |
|                                                                            |          |    |        |
|                                                                            |          |    | ×      |
| Comma-Separated Values                                                     |          |    |        |
| Basic      Advanced                                                        |          |    |        |
| File path                                                                  |          |    |        |
| C:\Users\PC\Downloads\openTrades.csv                                       | Browse   |    |        |
| Open file as                                                               |          |    |        |
| Csv Document 👻                                                             |          |    |        |
| File origin                                                                |          |    |        |
| 1250: Central European (Windows)                                           |          |    |        |
| Line breaks                                                                |          |    |        |
| Apply all line breaks                                                      |          |    |        |
| Delimiter                                                                  |          |    |        |
| Semicolon 👻                                                                |          |    | e      |
|                                                                            |          |    |        |
|                                                                            |          | ОК | Cancel |

#### 6. Refresh the data

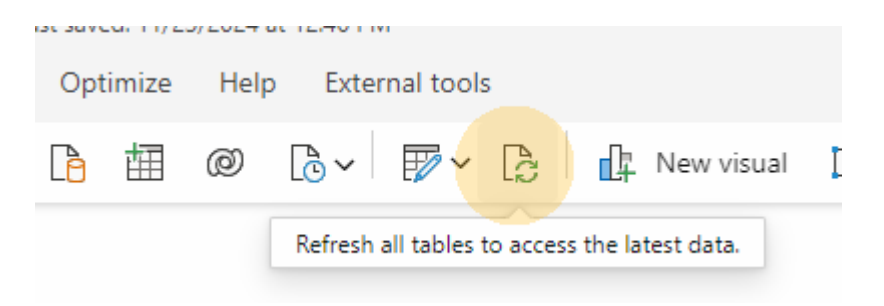

7. The analytics should be refreshed by your data.

8. Save updated Analytics in your location.

From now on, every time you change data in the source directory and select refresh, the data will be updated. **Be sure that the new downloaded csv files have the same names as above.** 

In case of data errors in Algocloud, which can sometimes occur due to the evolution of data registration by Algocloud, errors can usually be ignored.

For comments or requests on the analytics, please contact contact@algohubb.com.